## Intertner Explorerの互換表示設定の解除とキャッシュのクリアについて

Windows 8 と Windows 10 で互換性表示設定で解除するWebサイトが異なります。 次のWebサイトを解除して下さい。 Windows 10 の場合、pref.tottori.jp Windows 8 の場合、tottori.jp

Intertner Explorerの互換性表示設定の解除後に、キャッシュのクリアを行います。 以降の手順は、Windows 10 の場合の画像を記載しております。

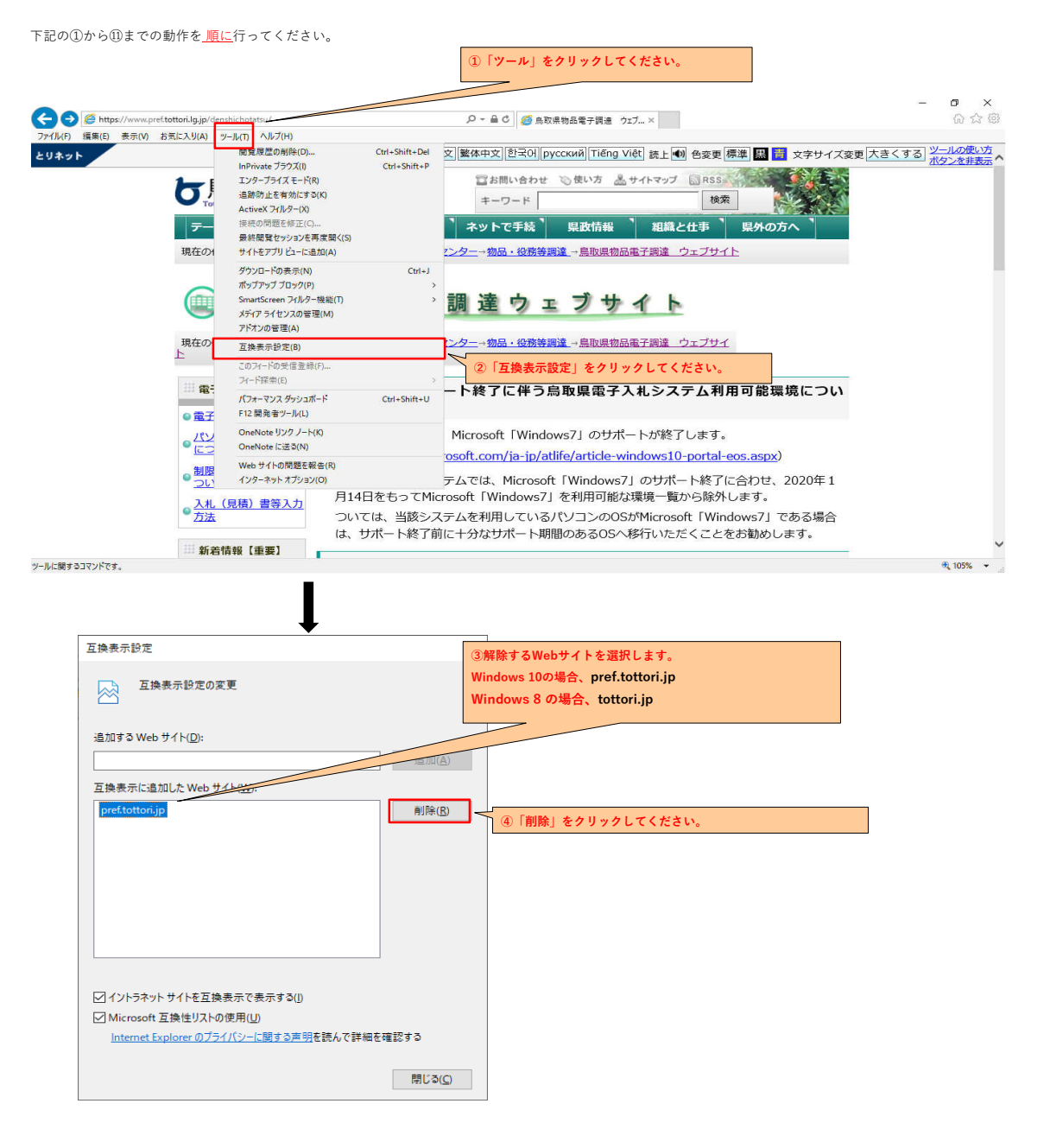

1

| 互换表示設定                                                             | ŧ                                                           | ×                             |                                                                                                  |              |
|--------------------------------------------------------------------|-------------------------------------------------------------|-------------------------------|--------------------------------------------------------------------------------------------------|--------------|
| 五換表示設定の                                                            | 変更                                                          |                               |                                                                                                  |              |
|                                                                    |                                                             |                               |                                                                                                  |              |
| 追加する Web サイト( <u>D</u> ):                                          |                                                             |                               |                                                                                                  |              |
| 万块末二/-::::::::::::::::::::::::::::::::::::                         | terno.                                                      | 追加( <u>A</u> )                |                                                                                                  |              |
| 互換表示に追加UC web 5                                                    | 11 ( <u>w</u> ):                                            | 削除( <u>R</u> )                |                                                                                                  |              |
|                                                                    |                                                             |                               |                                                                                                  |              |
|                                                                    |                                                             |                               |                                                                                                  |              |
|                                                                    |                                                             |                               |                                                                                                  |              |
|                                                                    |                                                             |                               |                                                                                                  |              |
|                                                                    |                                                             |                               |                                                                                                  |              |
| ✓ イントラネット サイトを互換<br>Microsoft 互換性UZト/                              | &表示で表示する( <u>)</u> )<br>D 使 田 (1)                           |                               |                                                                                                  |              |
| Internet Explorer 075                                              | ってい <u>し</u><br>ティバシーに関する声明を読んで調                            | #細を確認する                       |                                                                                                  |              |
|                                                                    |                                                             | 閉じる(0)                        | ⑤「閉じる」をクリックしてください。                                                                               |              |
|                                                                    |                                                             |                               |                                                                                                  |              |
| 以上の設定を行うことによ<br>次にInternet Explorer のキ                             | り、IEの互換表示設定た<br>ャッシュをクリアします                                 | 「解除されます。<br>t。                |                                                                                                  |              |
|                                                                    |                                                             |                               |                                                                                                  |              |
|                                                                    |                                                             | 6Inter                        | netExplorerを起動し、「ツール」タブをクリックしてください                                                               | >            |
| S Shttps://www.praftattori.lg.in/de                                | arbichatateu/                                               | 0 - 8 0                       | Remain and the                                                                                   | -            |
| F) 編集(E) 表示(V) お気に入り(A)                                            | ッール(T) ヘルプ(H)                                               | CtriashiftaDel TRACKCH        |                                                                                                  | = + キィナス ツーノ |
| 2 h<br>1 — E                                                       | InPrivate ブラウズ(I)<br>エンターブライズ モード(R)                        | Ctrl+Shift+P<br>Ctrl+Shift+P  | 21450 [pycckww] Thering Viet 読上 🖤 色変更 (赤草) 📓 🧰 文子サイス変)<br>い合わせ 心 使い方 👗 サイトマップ 🐻 RSS              |              |
|                                                                    | 遺跡防止を有効にする(K)<br>ActiveX フィルター(X)                           | キーワ                           | -ド 検索                                                                                            |              |
| テー                                                                 | 後続の問題を修正(C) 最終閲覧セッションを再度開く(S)<br>サイトキョブリビン (こまれ(A))         | ネットで                          | 手続 県政情報 組織と仕事 県外の方へ                                                                              |              |
| 5/120,7                                                            | サイトをアノリビューに追加(A)<br>ダウンロードの表示(N)                            | Ctrl+J                        | • 技術委員連→無政策初面电工調連 ジェノリイト                                                                         |              |
|                                                                    | パラファラフラロラフ(P)<br>SmartScreen フィルター機能(T)<br>メディア ライセンスの管理(M) | 調達                            | ウェブサイト                                                                                           |              |
| 現在の1                                                               | アドオンの管理(A)<br>互換表示設定(B)                                     | <u>ペンター</u> →物品               | ・役務等調達 →鳥取県物品電子調達 ウェブサイ                                                                          |              |
| 1                                                                  | このフィードの受信登録(F)<br>フィード探索(E)                                 |                               |                                                                                                  |              |
| 山曜日                                                                | パフォーマンス ダッシュボード<br>F12 開発者ツール(L)                            | <sub>Ctrl+Shift+U</sub> ート終了に | <b>こ伴う鳥取県電子入札システム利用可能環境につい</b>                                                                   |              |
|                                                                    | OneNote リンク ノート(K)<br>OneNote に送る(N)                        | Microsoft                     | 「Windows7」のサポートが終了します。                                                                           |              |
| ● <u>制限</u><br>● つい                                                | Web サイトの問題を報告(R)<br>インターネット オブション(O)                        | osoft.com/<br>テムでは、M          | <u>ia-ip/atlife/article-windows10-portal-eos.aspx</u> )<br>licrosoft「Windows7」のサポート終了に合わせ、2020年1 |              |
| →<br>→<br>→<br>→<br>→<br>→<br>→<br>→<br>→<br>→<br>→<br>→<br>→<br>→ | (見積)書等入力 月14                                                | 日をもってMicrosoft ⑦ [            | インターネットオプション」をクリックしてください。<br>- アリスアリコンのOStMicrosoft Windows71、本本ス提会                              |              |
|                                                                    | した。<br>した。<br>した。                                           | サポート終了前に十分なサオ                 | 、一ト期間のあるOSへ移行いただくことをお勧めします。                                                                      |              |
| #11年<br>するコマンドです。                                                  | 「消散(単変)                                                     |                               |                                                                                                  | e,           |
|                                                                    |                                                             |                               |                                                                                                  |              |
|                                                                    | •                                                           |                               | ⑧「全般」タブをクリックしてください。                                                                              |              |
| インターネットオフション                                                       |                                                             | ( X                           |                                                                                                  |              |
| ホームページ                                                             | 「ハシー」コンテンツ「接続」。                                             | 1077ム 詳細設定                    |                                                                                                  |              |
| 複数のホーム<br>カしてください                                                  | 、ページのタブを作成するには、それ<br>\( <u>R)</u>                           | れぞれのアドレスを行で分けて入               |                                                                                                  |              |
|                                                                    |                                                             | 0                             |                                                                                                  |              |
| 現在のペ                                                               | ージを使用( <u>C</u> ) 標準設定                                      | :(E) 新しいタブの使用(U)              |                                                                                                  |              |
| スタートアップ () 前向のセッションの                                               | 7ブから開始する(B)                                                 |                               |                                                                                                  |              |
| ◎ ホーム ページから開き                                                      | 治する( <u>日</u> )                                             |                               |                                                                                                  |              |
| ッノ<br>タブの中の Web ページ                                                | の表示方法を設定します。                                                | タブ(エ)                         |                                                                                                  |              |
| 閲覧の履歴                                                              |                                                             |                               |                                                                                                  |              |
| 一時ファイル、履歴、Co<br>削除します。                                             | pokie、保存されたパスワード、お。                                         | はび Web フォームの情報を               | ⑨「削除」をクリックしてください。                                                                                |              |
| 終了時に閲覧の履                                                           | 歴を削除する( <u>W</u> )                                          | 設定の                           |                                                                                                  |              |
|                                                                    |                                                             | EV (F1.3)                     |                                                                                                  |              |
| デザイン ―                                                             |                                                             |                               |                                                                                                  |              |
| デザイン<br>色( <u>O</u> )                                              | 言語(止) フォント(                                                 | <u>N</u> ) ユーザー補助( <u>E</u> ) |                                                                                                  |              |

| 覧の履歴の削除                                                                                                    | ×                                                                                                    |                       |                     |
|----------------------------------------------------------------------------------------------------|----------------------------------------------------------------------------------------------------|-----------------------|---------------------|
| □<br>お気に入り Web サイトデータを保持する<br>お気に入り Web サイトの基本設定を保<br>使用される、Cookie とインターネット一時                                                                                                    | B)<br>守したり、ページを素早く表示したりするために<br>ファイルを保持します。                                                                                                    |                       |                     |
| インターネットー時ファイルおよび Web サイ<br>情報をすばやく表示するために保存された<br>コピーです。                                                                                                    | ( <b>トのファイル(工)</b><br>: Web ページ、イメージおよびメディアの                                                                                                    |                       |                     |
| □ クッキーと Web サイト データ(Q)     基本情報の保存または Web サイトのパ     よってコンピューターに格納されたファイルま                                                                                                    | フォーマンス向上のために Web サイトに<br>たはデータベースです。                                                                                                    |                       |                     |
| □ 履歴(H)<br>閲覧した Web サイトの一覧です。                                                                                                    |                                                                                                    |                       |                     |
| □ ダウンロードの履歴(W)<br>ダウンロードしたファイルの一覧です。                                                                                                    |                                                                                                    |                       |                     |
| □ フォーム データ(E)<br>フォームに入力した情報を保存したものです                                                                                                    | ŧ.,                                                                                                    |                       |                     |
| □ パスワード(P)                                                                                                    |                                                                                                    |                       |                     |
| 以前アクセスした Web サイトにサインイン<br>パスワード情報を格納したファイルです。                                                                                                    | するときにパスワードが自動入力されるように、                                                                                                    | 「「インターネットー時フ          | ァイルおよび Web サイトのファイル |
| 追跡防止、ActiveX フィルター、およびトラ<br>フィルター処理から除外される Web サイト<br>ている可能性があるサイトを検出するため<br>ングが不要まじまする例めです。                                                                                                    | <b>ッキング拒否のデータ(<u>K)</u><br/>・の一覧、閲覧した情報を自動的に流出させ<br/>に追跡防止が使用するデータ、およびトラッキ</b>                                                                                                    | のみにチェックが入ってい<br>ください。 | る状態で「削除」ボタンをクリック    |
|                                                                                                    |                                                                                                    |                       |                     |
| 開発の展歴の判除についての詳細                                                                                                    | 削除( <u>D</u> ) キャンセル                                                                                                    |                       |                     |
| 問題の展歴の削除についての詳細                                                                                                    | 利除(D) キャンセル<br>・<br>・<br>・<br>・<br>・<br>・<br>・<br>・<br>・<br>・<br>・<br>・<br>・                                                                                                    |                       |                     |
| 開登の展歴の削除についての詳細<br>ンターネットオブション<br>全般 セキュリティ プライパシー コンテン・<br>ホームページ<br>増数のホーム ページのタブを作                                                                                                    | 前除(D) キャンセル<br>キャンセル<br>? ×<br>ツ 接続 プログラム 詳細設定<br>であるには それぞれのアドルフを行て会けてる。                                                                                                    |                       |                     |
| <ul> <li>         聞登の最悪の削除についての詳細         <ul> <li></li></ul></li></ul>                                                                                                    | 前除(D) キャンセル ・・・・・・・・・・・・・・・・・・・・・・・・・・・・・・・・・・                                                                                                    |                       |                     |
| 問題の展歴の判除についての詳細<br>ソターネットオブション<br>全般 セキュリティ ブライバシー コンテン・<br>ホームページ<br>複数のホームページのタブを作<br>力してください(B)                                                                                                    | <ul> <li>削除(D) キャンセル</li> <li>キャンセル</li> <li>マ ×</li> <li>ソ 接続 ブログラム 詳細設定</li> <li>成するには、それぞれのアドレスを行で分けて入</li> </ul>                                                                                                    |                       |                     |
| 歴史の東层の判除についての詳細<br>パターネットオブション<br>注般 セキュリティ ブライパシー コンテン・ ホームページ<br>彼数のホームページのタブを作<br>カしてください(E)<br>現在のページを使用(C)<br>スタートアップ                                                                                                    | <ul> <li>前除(D)</li> <li>キャンセル</li> <li>? ×</li> <li>ツ 接続 ブログラム 詳細設定</li> <li>成するには、それぞれのアドレスを行で分けて入</li> <li>(第字設定(E))</li> <li>新しいタブの使用(U)</li> </ul>                                                                                                    |                       |                     |
| 間覧の展歴の削除についての詳細<br>シターネットオブション<br>全般 セキュリティ「ブライバシー コンテン・ ホームページ<br>振数のホームページのタブを作用(C)<br>スタートアップ<br>○ 前回のセッションのタブから開始する(H)<br>マーマーンの日本の「「「「」」                                                                                       | 前除(D)     キャンセル       ?     ×       ツ 接続     ブログラム 詳細設定       成す るには、それぞれのアドレスを行で分けて入       (第半設定(E)     新しいタブの使用(U)       3)                                                                                                    |                       |                     |
| <ul> <li>         間覧の展歴の削除についての詳細         <ul> <li></li></ul></li></ul>                                                                                                    | 前除(D)     キャンセル       ?     ×       ?     ×       少 接続     ブログラム 詳細設定       成するには、それぞれのアドレスを行で分けて入     ^       (************************************                                                                                                    |                       |                     |
| 歴史の展歴の判除についての詳細<br>パターネットオブション<br>社般 セキュリティ「ブライパシー」コンテン・ ホームページ<br>ボームページ<br>御歌のホームページのタブ方を作<br>カしてください(E)<br>現在のページを使用(C)<br>スタートアップ<br>○新ームページから開始する(L)<br>ダブ<br>ダブの中のWebページの表示方法を扮す<br>閲覧の展歴<br>一時ファイル、展歴、Cookie、保存された<br>副時はます。 | 前除(D)     キャンセル       ?     ×       ?     ×       少     接続     ブログラム       詳細設定        成するには、それぞれのアドレスを行で分けて入       (*       (*     (*)       (*)     (*)       (*)     (*)       (*)     (*)       (*)     (*)       (*)     (*)       (*)     (*)       (*)     (*)       (*)     (*)       (*)     (*)       (*)     (*)       (*)     (*)       (*)     (*)       (*)     (*)       (*)     (*)                                                                                                    |                       |                     |
| 開登の展歴の削除についての詳細  シンターネットオブション  全般 セキュリティ「プライパシー コンテン・ ホームページ  振むのページを使用(C) スタートアップ  ● 前回のセッションのタブから開始する(f) ● オームページから開始する(f) ● オブの中の Web ページの表示方法を設す  開覧の履歴  ー時ファイル、履歴、Cookie、保存された 削除します。  ビ 終了時に閲覧の履歴を削除する(W)                     | 削除(D)     キャンセル       ?     ×       ツ 接続     ブログラム 詳細設定       成す おには、それぞれのアドレスを行で分けて入       (************************************                                                                                                    |                       |                     |
|                                                                                                    | 削除(D)     キャンセル       ?     ×       ?     ×       ?     ×       ?     ×       ?     ×       ?     ×       ?     ×       ?     ×       ?     ×       ?     ×       ?     ×       ?     ×       ?     ×       ?     ×       ?     ×       ?     ×       ?     ×       ?     ×       ?     ×       ?     ×       ?     ×       ?     ×       ?     ×       ?     ×       ?     ×       ?     ×       ?     ×       ?     *       ?     *       ?     *       ?     *       ?     *       ?     *       ?     *       ?     *       ?     *       ?     *       ?     *       ?     *       ?     *       ?     *       ?     *       ?     *       ?     * |                       |                     |

I

以上で設定は完了です。